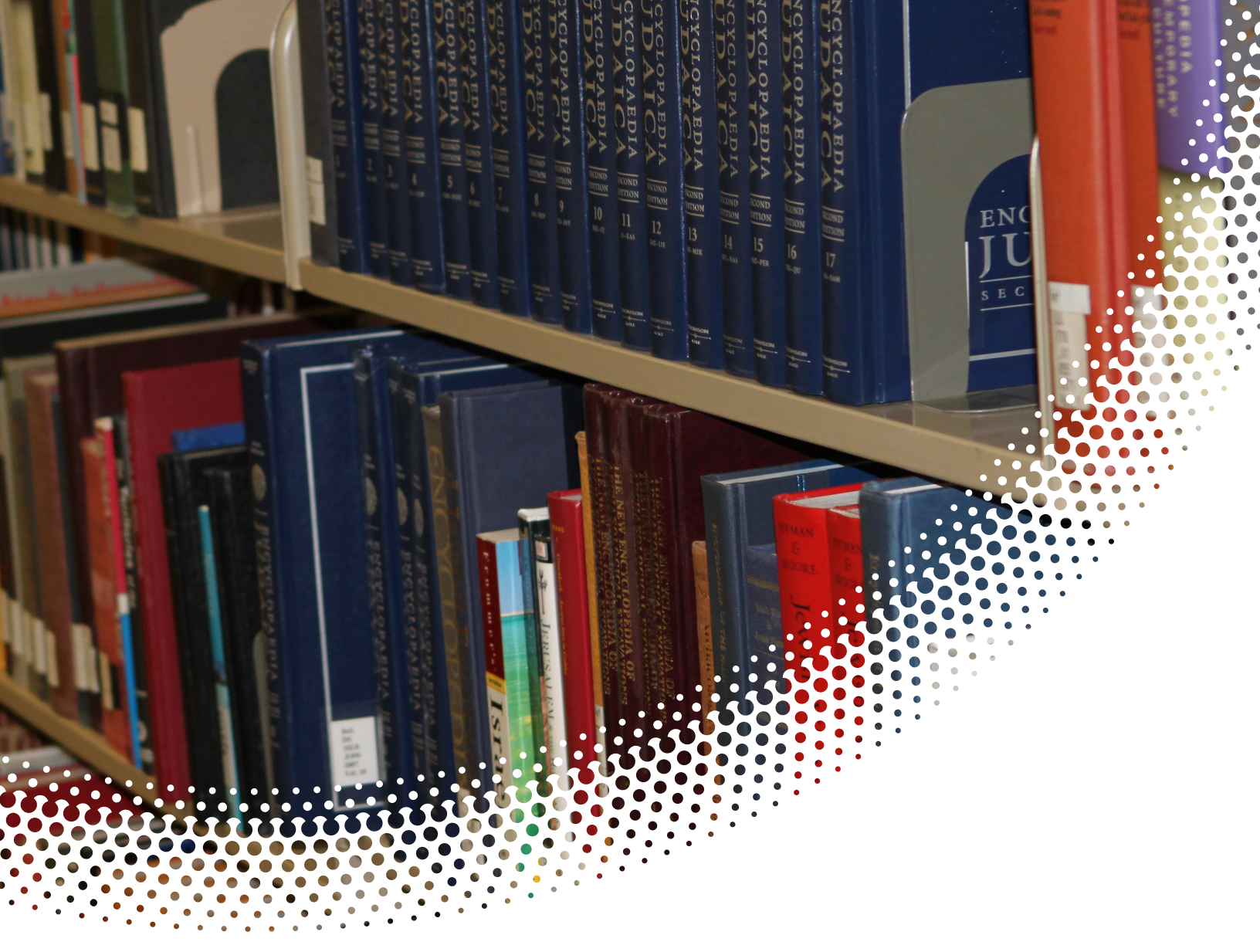

# **Banner Training**

# **Student Self Service Guide**

Manual Version 1.0 Banner Version 8.3.0.5

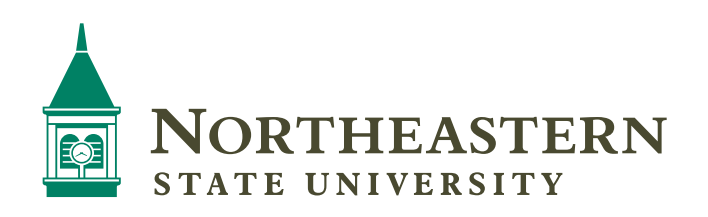

### **Table of Contents**

| Student Banner Self Service Guide2  |
|-------------------------------------|
| Getting started 2                   |
| Adding and Dropping Classes5        |
| Closed Classes                      |
| Waitlisting a Course                |
| Other Registration Error Messages11 |
| Dropping a Class                    |
| Week at a Glance                    |
| Registration Status                 |
| Concise Student Schedule15          |
| View Holds                          |
| Final Grades17                      |
| Academic Transcript                 |
| Request Printed Transcript          |
| Class Schedule                      |
| Request Enrollment Verification     |
| Account Summary                     |

# **Self Service Banner**

## **Student Banner Self Service Guide**

#### **Getting started**

Start an internet browser.

Navigate to NSU's homepage. ( www.nsuok.edu)

Click on **goNSU** in the top right corner.

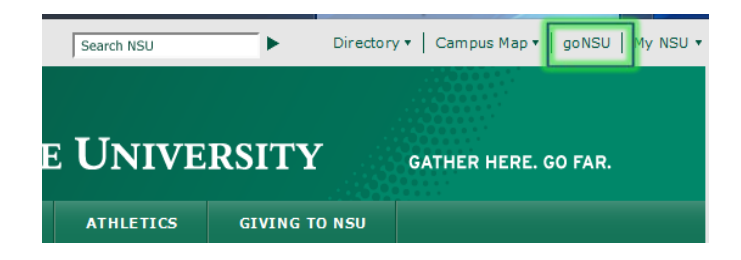

Login in with your NSU Username and NSU Password.

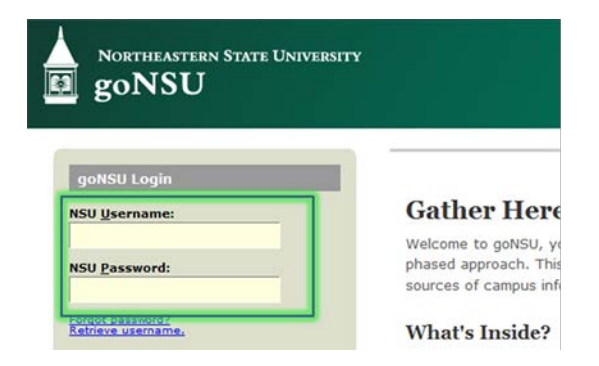

Click on the **Students** channel. Click one of the links in the Registration Tools box to go to the Student Self Service Banner menus.

| Northeastern State University<br>goNSU | Welcome Jeffery Walker!           | 角 Home   🏟 F   | Preferences ▼   🖴 Tools ▼ |
|----------------------------------------|-----------------------------------|----------------|---------------------------|
| goNSU Home Students Alumni Err         | nployee Faculty and Advisors      | Finance Librar | Laure Laure L             |
| My Account                             | Student Calendar                  |                | Registration Tools        |
| No Data Found                          | Tahlequah & Muskogee Broken Arrow |                | Registration Status       |
| My Statement                           | Today                             |                | Add or Drop Classes       |
|                                        | Thursday, October 13              | <u> </u>       | Change Class Options      |

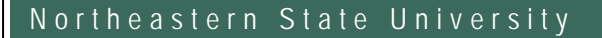

Below is the main **Student Menu** in Self Service Banner (SSB). This guide will demonstrate a few of the more commonly used tools available to you through SSB. There are multiple ways to retrieve the same information or perform the same tasks. Following are examples of how to use these tools. Please explore the menu to discover the techniques that best fit your individual needs.

| Back to goinsu                                                                                                    |                           |
|----------------------------------------------------------------------------------------------------|---------------------------|
| Admissions<br>Apply for Admission or Review<br>Existing ApplicationsRegistration<br>Check your registration status,<br>class schedule and add or drop<br>classesStudent Records<br>View your holds, grades and<br>transcriptsStudent Account<br>View your account<br>statement/payment<br>tax information | summaries,<br>history and |

#### The **Registration** menu.

| Back to goNSU                                                        | Student Faculty Se                                                                           | rvices                                         | Finance                          |                                                                                                    |
|----------------------------------------------------------------------|----------------------------------------------------------------------------------------------|------------------------------------------------|----------------------------------|----------------------------------------------------------------------------------------------------|
| Admissions<br>Apply for Admission or Review<br>Existing Applications | Registration<br>Check your registration status,<br>class schedule and add or drop<br>classes | Student Reco<br>View your holds<br>transcripts | ords –                           | Student Account<br>View your account summaries,<br>statement/payment history and<br>tax information |
| <ul> <li>Select Term</li> </ul>                                      | <ul> <li>Add or Drop Classes</li> </ul>                                                      |                                                | <ul> <li>Look Up Cla</li> </ul>  | sses                                                                                                |
| <ul> <li>Week at a Glance</li> </ul>                                 | <ul> <li>Student Detail Schede</li> </ul>                                                    | ule                                            | <ul> <li>Registration</li> </ul> | Fee Assessment                                                                                      |
| <ul> <li>Registration Status</li> </ul>                              | <ul> <li>Active Registration</li> </ul>                                                      |                                                | <ul> <li>Registration</li> </ul> | History                                                                                             |
| Concise Student Schedule                                             |                                                                                              |                                                |                                  |                                                                                                    |

#### The Student Records menu.

| to goNSU Student                                                            | Faculty Services                                                                             |                                                               |                                                                                                    |
|-----------------------------------------------------------------------------|----------------------------------------------------------------------------------------------|---------------------------------------------------------------|----------------------------------------------------------------------------------------------------|
| <b>Admissions</b><br>Apply for Admission or Review<br>Existing Applications | Registration<br>Check your registration status,<br>class schedule and add or drop<br>classes | Student Records<br>View your holds, grades and<br>transcripts | Student Account<br>View your account summaries,<br>statement/payment history and<br>tax information |
| <ul> <li>View Holds</li> </ul>                                              | <ul> <li>Midterm Grades</li> </ul>                                                           | <ul> <li>Final Grades</li> </ul>                              | 5                                                                                                   |
| Grade Detail                                                                | Academic Transcript                                                                          | <ul> <li>Request Print</li> </ul>                             | nted Transcript                                                                                     |
| <ul> <li>View Status of Transcript Requ</li> </ul>                          | ests Degree Evaluation                                                                       | Course Cata                                                   | alog                                                                                                |
| View Student Information                                                    | Class Schedule                                                                               | <ul> <li>Request En</li> </ul>                                | rollment Verification                                                                               |
| <ul> <li>View Status of Enrollment Verif<br/>Requests</li> </ul>            | ication   Apply to Graduate                                                                  | <ul> <li>View Applica</li> </ul>                              | ation To Graduate                                                                                   |

#### The Student Account menu.

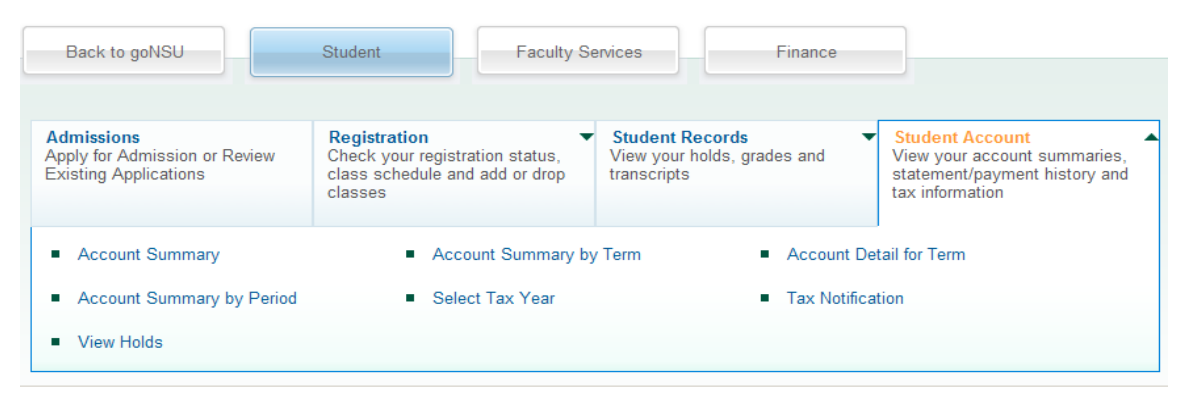

#### **Adding and Dropping Classes**

Clicking on Registration, gives you the following menu choices. Click on Add or Drop Classes.

| Student > Registration                                               |                                                                                              |                                                               |                                                                                                    |
|----------------------------------------------------------------------|----------------------------------------------------------------------------------------------|---------------------------------------------------------------|----------------------------------------------------------------------------------------------------|
| s to goNSU Student                                                   | Faculty Services                                                                             |                                                               |                                                                                                    |
| Admissions<br>Apply for Admission or Review<br>Existing Applications | Registration<br>Check your registration status,<br>class schedule and add or drop<br>classes | Student Records<br>View your holds, grades and<br>transcripts | Student Account<br>View your account summaries,<br>statement/payment history and<br>tax information |
| <ul> <li>Select Term</li> </ul>                                      | <ul> <li>Add or Drop Classes</li> </ul>                                                      | <ul> <li>Look Up Cla</li> </ul>                               | asses                                                                                               |
| Change Class Options                                                 | <ul> <li>Week at a Glance</li> </ul>                                                         | <ul> <li>Student Det</li> </ul>                               | ail Schedule                                                                                        |
| <ul> <li>Registration Fee Assessment</li> </ul>                      | <ul> <li>Registration Status</li> </ul>                                                      | <ul> <li>Update Stud</li> </ul>                               | lent Term Data                                                                                      |
| <ul> <li>Active Registration</li> </ul>                              | <ul> <li>Registration History</li> </ul>                                                     | Concise Stu                                                   | ident Schedule                                                                                      |
| <ul> <li>Concise Student Schedule by C<br/>Period</li> </ul>         | Centric                                                                                      |                                                               |                                                                                                    |

This is the Add Classes Worksheet. Enter Course Reference Numbers (CRN) in the highlighted area to add classes to your schedule (register for the semester).

| goNSU                                                         | Sign Out   🥹 Help        |
|---------------------------------------------------------------|--------------------------|
| Browse                                                        |                          |
| Back to goNSU Student Financial Aid                           | P Find a page            |
| Add or Drop Classes                                           | N00022594 Daniel I Adapt |
| Home > Add or Drop Classes                                    | Oct 13, 2011 08:32 am    |
| CRNs                                                          |                          |
|                                                               |                          |
| Submit Changes Class Search Reset                             |                          |
|                                                               |                          |
| View Holds  Change Class Options  Registration Fee Assessment |                          |
|                                                               |                          |

If you have not already found your CRN's, you can perform a search to find them. There are two ways to search for courses; the standard course search and the advanced course search. Click on **Course Search** if you wish to search by subject. Scroll down and highlight the subject you wish to find. Below is an example of a course search by subject.

Look Up Classes

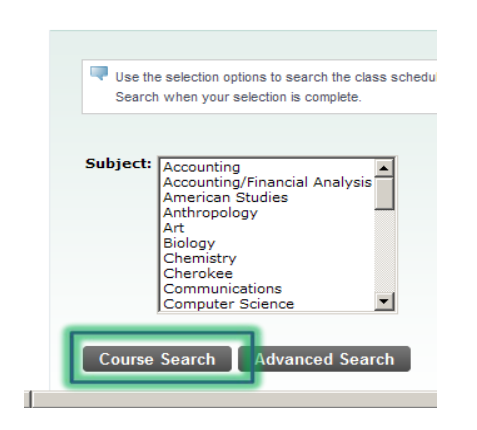

If you wish to perform an advanced search, click **Advanced Search** to bring back the following search options. You can now search for classes by using several criteria.

| Course Number: |                                                 |
|----------------|-------------------------------------------------|
| Title:         |                                                 |
| Schedule Type: | All Arranged Graduate Arranged Music - Graduate |
| Credit Range:  | hours to hours                                  |
| Campus:        | All All Soken Arrow Connors State - Muskogee    |
| Course Level:  | All Continuing Education Graduate               |
| Instructor:    | All Aldridge Sanford, Amy Alrifai, Rad M        |
| Session:       |                                                 |
| Start Time:    | Hour 00  Minute 00  Ampm am                     |
| End Time:      | Hour 00 🔹 Minute 00 🔹 am/pm am 💌                |
| Days:          | 🗆 Mon 🗖 Tue 🔲 Wed 🗖 Thur 🗖 Fri 🔲 Sat 🔲 Sur      |
| Class Search   | Reset                                           |

In this example, we have selected English as the subject. The search brought back a listing of all English courses that are offered this semester. Scroll through the list to locate the course number you wish to view in the schedule. Click on **View Selections** to find the CRN's for the courses offered this semester.

| Spring 2 | 2012                    |               |
|----------|-------------------------|---------------|
| Englis   | h                       |               |
| 0113     | READING ENHANCEMENT     | View Sections |
| 0123     | WRITING ENHANCEMENT     | View Sections |
| 1113     | FRESHMAN COMPOSITION I  | View Sections |
| 1213     | FRESHMAN COMPOSITION II | View Sections |
| 2412     |                         | 15 6 5        |

This is a list of the sections that are available. Select the CRN you want to add to your worksheet.

| Sections<br>English | Found |      |      |     |     |       |                              |      |                             |     |     |     |           |           |           |           |           |           |                         |                 |     |
|---------------------|-------|------|------|-----|-----|-------|------------------------------|------|-----------------------------|-----|-----|-----|-----------|-----------|-----------|-----------|-----------|-----------|-------------------------|-----------------|-----|
| Select              | CRN   | Subj | Crse | Sec | Cmp | Cred  | Title                        | Days | Time                        | Сар | Act | Rem | WL<br>Cap | WL<br>Act | WL<br>Rem | XL<br>Cap | XL<br>Act | XL<br>Rem | Instructor              | Date<br>(MM/DD) | Loc |
|                     | 30050 | ENGL | 1113 | 02  | 01  | 3.000 | FRESHMAN<br>COMPOSITION<br>I | MWF  | 09:00<br>am-<br>09:50<br>am | 25  | 2   | 23  | 5         | 0         | 5         | 0         | 0         | 0         | Sue A.<br>Semrow<br>(P) | 01/09-<br>05/04 | SH  |
|                     | 30053 | ENGL | 1113 | 05  | 01  | 3.000 | FRESHMAN<br>COMPOSITION<br>I | MWF  | 01:00<br>pm-<br>01:50       | 20  | 5   | 15  | 5         | 0         | 5         | 0         | 0         | 0         | Jamie K.<br>Stocks (P)  | 01/09-<br>05/04 | тва |

# **Self Service Banner**

#### Click Add to Work Sheet.

| English |       |        |       |      |     |        |                              |      |                             |     |     |     |           |           |           |           |           | PF        | ind a page              |                 |     |
|---------|-------|--------|-------|------|-----|--------|------------------------------|------|-----------------------------|-----|-----|-----|-----------|-----------|-----------|-----------|-----------|-----------|-------------------------|-----------------|-----|
| Select  | CRN   | Subj   | Crse  | Sec  | Cmp | Cred   | Title                        | Days | Time                        | Сар | Act | Rem | WL<br>Cap | WL<br>Act | WL<br>Rem | XL<br>Cap | XL<br>Act | XL<br>Rem | Instructor              | Date<br>(MM/DD) | Loc |
|         | 30050 | ENGL   | 1113  | 02   | 01  | 3.000  | FRESHMAN<br>COMPOSITION<br>I | MWF  | 09:00<br>am-<br>09:50<br>am | 25  | 2   | 23  | 5         | 0         | 5         | 0         | 0         | 0         | Sue A.<br>Semrow<br>(P) | 01/09-<br>05/04 | SH  |
|         | 30053 | ENGL   | 1113  | 05   | 01  | 3.000  | FRESHMAN<br>COMPOSITION<br>I | MWF  | 01:00<br>pm-<br>01:50<br>pm | 20  | 5   | 15  | 5         | 0         | 5         | 0         | 0         | 0         | Jamie K.<br>Stocks (P)  | 01/09-<br>05/04 | TBA |
| Regis   | 2     | Add to | WorkS | heet | 1   | ew Sea | arch                         |      |                             |     |     |     |           |           |           |           |           |           |                         |                 |     |

Repeat this process until you have listed all of the CRN's in which you wish to enroll and click **Submit Changes** when finished.

| To add a class, enter the Course Reference Number in the Add Classes section. To drop a class, use the options available in the Action pull-down list. |
|----------------------------------------------------------------------------------------------------|
| Add Classes Worksheet                                                                                                    |
| CRNs                                                                                                    |
| 30050 30028                                                                                                    |
| Submit Changes Class Search Reset                                                                                                    |
|                                                                                                    |
| View Holds  Change Class Options  Registration Fee Assessment                                                                                          |
|                                                                                                    |

There is no need to save your schedule before you exit. Once you successfully submit your schedule with no errors, your schedule is saved.

#### **Closed Classes**

When you have searched for a class and it is closed, a **C** will be displayed under the **Select** heading for that course.

#### Look Up Classes

Home > Look Up Classes

| Ð  | Home     | > Lo  | ok Up C | lasses |     |     |       |                              |      |      |     |     |     |           |           |           |           |           |           | Oct 1      | Spring<br>4, 2011 02:5 | 2012<br>4 pm |
|----|----------|-------|---------|--------|-----|-----|-------|------------------------------|------|------|-----|-----|-----|-----------|-----------|-----------|-----------|-----------|-----------|------------|------------------------|--------------|
|    | Sections | Found | I       |        |     |     |       |                              |      |      |     |     |     |           |           |           |           |           |           |            |                        |              |
| i. | Cheroke  | e     |         |        |     |     |       |                              |      |      |     |     |     |           |           |           |           |           |           |            |                        |              |
| I  | Select   | RN    | Subj    | Crse   | Sec | Cmp | Cred  | Title                        | Days | Time | Сар | Act | Rem | WL<br>Cap | WL<br>Act | WL<br>Rem | XL<br>Cap | XL<br>Act | XL<br>Rem | Instructor | Date<br>(MM/DD)        | Locat        |
| l  | С        | 0215  | CHER    | 1123   | 01  | 01  | 3.000 | ELEMENTARY<br>CHEROKEE<br>II | TBA  |      | 0   | 0   | 0   | 0         | 0         | 0         | 0         | 0         | 0         | TBA        | 01/09-<br>05/09        | TBA          |

#### Waitlisting a Course

You will receive an message if the course you are trying to enroll in is closed and there is a waitlist available. The **Status** will reflect the fact that the course is closed and how many other students are on the waitlist. *Not all closed classes will have a waitlist.* 

| 🔍 To add a class, ei         | To add a class, enter the Course Reference Number in the Add Classes section. To drop a class, use the options available in the Action pull-down list. |         |      |      |       |       |        |       |      |                    |          |                    |                               |  |
|------------------------------|----------------------------------------------------------------------------------------------------|---------|------|------|-------|-------|--------|-------|------|--------------------|----------|--------------------|-------------------------------|--|
| Current Schedu               | le                                                                                                    |         |      |      |       |       |        |       |      |                    |          |                    |                               |  |
| Status                       | Action                                                                                                    |         |      | (    | CRN   | Subj  | Crse   | Sec   | Leve | el                 | Cred     | Grade Mode         | Title                         |  |
| Registered on No<br>05, 2011 | None None                                                                                                    |         |      | •    | 30214 | HIST  | 1483   | 999   | Unde | ergraduate         | 3.000    | Standard<br>Letter | AMERICAN HISTORY<br>1492-1876 |  |
| Total Credit Hours           | s: 3.000                                                                                                    |         |      |      |       |       |        |       |      |                    |          |                    |                               |  |
| Billing Hours:               | 3.000                                                                                                    |         |      |      |       |       |        |       |      |                    |          |                    |                               |  |
| Minimum Hours:               | 0.000                                                                                                    |         |      |      |       |       |        |       |      |                    |          |                    |                               |  |
| Maximum Hours:               | 19.000                                                                                                    |         |      |      |       |       |        |       |      |                    |          |                    |                               |  |
| Date:                        | Oct 14, 2011 02                                                                                                    | 2:52 pm |      |      |       |       |        |       |      |                    |          |                    |                               |  |
| Kegistration A               | dd Errors                                                                                                    |         |      |      |       |       |        |       |      |                    |          |                    |                               |  |
| Status                       | Action                                                                                                    | CRN     | Subj | Crse | Sec   | Level |        | С     | red  | Grade Mod          | le Ti    | tle                |                               |  |
| Closed - 0<br>Waitlisted     | None 💌                                                                                                    | 30125   | ACCT | 2103 | 0     | Under | gradua | ite 3 | .000 | Standard<br>Letter | IN<br>AC | ITRODUCTION        | TO FINANCIAL                  |  |

To be added to the Waitlist, choose Wait Listed under the Action heading.

!! You will be notified through your NSU email if a seat becomes available for you. Check your mail often as there is a limited window of opportunity (24 hours from when the email is sent) to enroll in a class when it becomes available. You must then enroll yourself in the course using self-service banner. !!

| To add a class, enter the Course Reference Number in the Add Classes section. To drop a class, use the options available in the Action pull-down list. |                             |       |      |      |       |       |        |       |       |                    |          |                    |                               |  |
|----------------------------------------------------------------------------------------------------|-----------------------------|-------|------|------|-------|-------|--------|-------|-------|--------------------|----------|--------------------|-------------------------------|--|
| Current Schedul                                                                                                    | urrent Schedule             |       |      |      |       |       |        |       |       |                    |          |                    |                               |  |
| Status                                                                                                    | Action                      |       |      | C    | RN    | Subj  | Crse   | Sec   | Leve  | el                 | Cred     | Grade Mode         | Title                         |  |
| Registered on No<br>05, 2011                                                                                                    | V None                      |       |      | • 3  | 30214 | HIST  | 1483   | 999   | Und   | ergraduate         | 3.000    | Standard<br>Letter | AMERICAN HISTORY<br>1492-1876 |  |
| Total Credit Hours                                                                                                    | 3: 3.000                    |       |      |      |       |       |        |       |       |                    |          |                    |                               |  |
| Billing Hours:                                                                                                    | 3.000                       |       |      |      |       |       |        |       |       |                    |          |                    |                               |  |
| Minimum Hours:                                                                                                    | 0.000                       |       |      |      |       |       |        |       |       |                    |          |                    |                               |  |
| Maximum Hours:                                                                                                    | 19.000                      |       |      |      |       |       |        |       |       |                    |          |                    |                               |  |
| Date:                                                                                                    | Oct 14, 2011 02:            | 52 pm |      |      |       |       |        |       |       |                    |          |                    |                               |  |
| <b>9</b> Registration A                                                                                                    | dd-Errorc                   |       |      |      |       |       |        |       |       |                    |          |                    |                               |  |
| Status                                                                                                    | Action                      | CRN   | Subj | Crse | Sec   | Level |        | C     | Cred  | Grade Mod          | e Ti     | tle                |                               |  |
| Closed - 0<br>Waitlisted                                                                                                    | None<br>None<br>Wait Listed | 30125 | ACCT | 2103 | 0     | Under | gradua | ite 3 | 3.000 | Standard<br>Letter | IN<br>AC | TRODUCTION         | TO FINANCIAL                  |  |

#### **Other Registration Messages**

You may receive other registration messages when attempting to enroll in courses. Below are possible examples of registration errors:

- You do not meet the prerequisite or corequisite. This could be a course, GPA, test score or program requirement. Check the catalog course description to see what the requirements are for the course.
- The course you chose has a time conflict with another course you already have on your schedule. Select a course at a different time to avoid the conflict.

#### **Dropping a Class**

Once you are registered in courses, they will be listed like in the example below. Notice that each course has a drop down box in the Action column. Click in the drop down box to see the list of options related to that class. Your choices will vary depending on the date in the semester.

If you are dropping a traditional sixteen week course before school starts, the "Web Drop No Charge" will be the option you see to drop the course (you will not be charged for the course).

If you are dropping a course after the second week of school, the "Web Withdrawn Course Auto W" will be the option you see to drop the course. This means that you can drop the course but you forfeit the money you paid for it.

After finals begin, you may no longer drop that course.

| To add a class, ente              | er the Course Reference Number in the Add C | lasses sec | ction. To d | rop a cla | ss, use | e the options available | in the Act | tion pull-down list | t.                            |
|-----------------------------------|---------------------------------------------|------------|-------------|-----------|---------|-------------------------|------------|---------------------|-------------------------------|
| Current Schedule                  | •                                           |            |             |           |         |                         |            |                     |                               |
| Status                            | Action                                      | CRN        | Subj        | Crse      | Sec     | Level                   | Cred       | Grade<br>Mode       | Title                         |
| Web Registered<br>on Oct 14, 2011 | None                                        | 30046      | H ED        | 1113      | 01      | Undergraduate           | 3.000      | Standard<br>Letter  | PERSONAL HEALTH               |
| Web Registered<br>on Oct 14, 2011 | None                                        | 30009      | GEOG        | 2243      | 06      | Undergraduate           | 3.000      | Standard<br>Letter  | FUNDAMENTALS OF<br>GEOGRAPHY  |
| Registered on Nov<br>05, 2011     | None None Web Drop No Charge                | 3(214      | HIST        | 1483      | 999     | Undergraduate           | 3.000      | Standard<br>Letter  | AMERICAN HISTORY<br>1492-1876 |
| Total Credit Hour:                | 9.000 Withdrawn Course Auto W               |            |             |           |         |                         |            |                     |                               |
| Billing Hours:                    | 0.000                                       |            |             |           |         |                         |            |                     |                               |
| Minimum Hours:                    | 0.000                                       |            |             |           |         |                         |            |                     |                               |
| Maximum Hours:                    | 19.000                                      |            |             |           |         |                         |            |                     |                               |
| Date:                             | Oct 14, 2011 02:55 pm                       |            |             |           |         |                         |            |                     |                               |

#### Week at a Glance

Choose the Registration menu tab and click Week at a Glance.

| Home > Student > Registration                                                      |                                                                                                    |                                          |                                                                         |                                                                                                    |
|------------------------------------------------------------------------------------|----------------------------------------------------------------------------------------------------|------------------------------------------|-------------------------------------------------------------------------|----------------------------------------------------------------------------------------------------|
| Back to goNSU                                                                      | Student Faculty S                                                                                  | ervices                                  | Finance                                                                 |                                                                                                    |
| Admissions<br>Apply for Admission or Review<br>Existing Applications               | Registration<br>Check your registration status,<br>class schedule and add or drop<br>classes       | Student Ro<br>View your P<br>transcripts | ecords Tolds, grades and                                                | Student Account<br>View your account summaries,<br>statement/payment history and<br>tax information |
| <ul><li>Select Term</li><li>Week at a Glance</li><li>Registration Status</li></ul> | <ul> <li>Add or Drop Classes</li> <li>Student Detail Sched</li> <li>Active Registration</li> </ul> | lule                                     | <ul><li>Look Up Cla</li><li>Registration</li><li>Registration</li></ul> | asses<br>I Fee Assessment<br>I History                                                              |
| Concise Student Schedule                                                           |                                                                                                    |                                          |                                                                         |                                                                                                    |

Your class schedule appears in a weekly format. Notice that you can go to any week in the semester to view your schedule for that week. This tool is especially beneficial if your schedule varies each week due to short term, blended, weekend or online courses.

| /eek a        | at a G                           | lance                                               |                    |                                                     |              |                    |                             |                   |
|---------------|----------------------------------|-----------------------------------------------------|--------------------|-----------------------------------------------------|--------------|--------------------|-----------------------------|-------------------|
| Home          | > Student                        | > Registration > W                                  | eek at a Glance    |                                                     |              |                    |                             | Oct 13, 2011 08:4 |
|               |                                  |                                                     |                    |                                                     |              |                    |                             |                   |
| The for hyper | ollowing is you<br>linked course | ur class schedule by<br>s for more detail.          | day and time. Clas | ses that do not have                                | scheduled me | eting times are li | sted at the bottom of the p | age. Click on     |
|               |                                  |                                                     |                    |                                                     |              | Go t               | o (MM/DD/YYYY):             | Submit            |
| Previous      | Week                             | Week                                                | of 1an 09 201      | <b>2</b> (1 of 17)                                  |              |                    | Next Week                   |                   |
|               | Monday                           | Tuesday                                             | Wednesday          | Thursday                                            | Friday       | Saturday           | Sunday                      |                   |
| 11am          |                                  | GEOG 2243-06<br>30009 Class<br>11:00 am-11:50<br>am |                    | GEOG 2243-06<br>30009 Class<br>11:00 am-11:50<br>am |              |                    |                             |                   |
|               |                                  | WEBB 614                                            |                    | WEBB 614                                            |              |                    |                             |                   |
| 12pm          |                                  |                                                     |                    |                                                     |              |                    |                             |                   |

#### **Registration Status**

Choose the Registration menu tab and click Registration Status.

| Home > Student > Registration                                        |                                                                                              |                                                         |                |                                                                                                    |
|----------------------------------------------------------------------|----------------------------------------------------------------------------------------------|---------------------------------------------------------|----------------|----------------------------------------------------------------------------------------------------|
| Back to goNSU                                                        | Student Faculty Se                                                                           | ervices                                                 | Finance        | ]                                                                                                   |
| Admissions<br>Apply for Admission or Review<br>Existing Applications | Registration<br>Check your registration status,<br>class schedule and add or drop<br>classes | Student Records<br>View your holds, grad<br>transcripts | ▼<br>es and    | Student Account<br>View your account summaries,<br>statement/payment history and<br>tax information |
| <ul> <li>Select Term</li> </ul>                                      | <ul> <li>Add or Drop Classes</li> </ul>                                                      |                                                         | Look Up Clas   | ses                                                                                                 |
| <ul> <li>Week at a Glance</li> </ul>                                 | <ul> <li>Student Detail Schede</li> </ul>                                                    | ule •                                                   | Registration f | Fee Assessment                                                                                      |
| Registration Status     Concise Student Schedule                     | <ul> <li>Active Registration</li> </ul>                                                      |                                                         | Registration I | History                                                                                             |

Your Registration Status screen appears. It will tell you if you have Holds, mention if you are in Good Standing, if you can register and what classification you are. It also tells you how many earned hours you have.

| Home > Stude                                                                 | nt > Registratio                   | > Registration Status           |       | P Find a page |
|------------------------------------------------------------------------------|------------------------------------|---------------------------------|-------|---------------|
|                                                                              |                                    |                                 |       |               |
| 🖋 You have no Ho                                                             | lds which prevent                  | egistration.                    |       |               |
| Your Academic                                                                | Standing is Good                   | Standing which permits registra | tion. |               |
| Your Student Sta                                                             | atus permits regis                 | ration.                         |       |               |
| Your Class for re                                                            | egistration purp                   | oses is Senior.                 |       |               |
| Earned Credit                                                                |                                    |                                 |       |               |
| Level                                                                        | Type H                             | ours                            |       |               |
| the design designs                                                           | Institutional 9                    | .000                            |       |               |
| Undergraduate                                                                |                                    |                                 |       |               |
| Undergraduate<br>Curriculum Info                                             | mation                             |                                 |       |               |
| Curriculum Info                                                              | rmation<br>n                       |                                 |       |               |
| Curriculum Infor<br>Current Program<br>Bachelor of Arts                      | rmation<br>n                       |                                 |       |               |
| Curriculum Info<br>Current Program<br>Bachelor of Arts<br>Level:             | rmation<br>n<br>Undergr            | duate                           |       |               |
| Curriculum Info<br>Current Program<br>Bachelor of Arts<br>Level:<br>Program: | mation<br>n<br>Undergr<br>BA - Mas | duate                           |       |               |

#### **Concise Student Schedule**

Choose the Registration menu tab and click Concise Student Schedule.

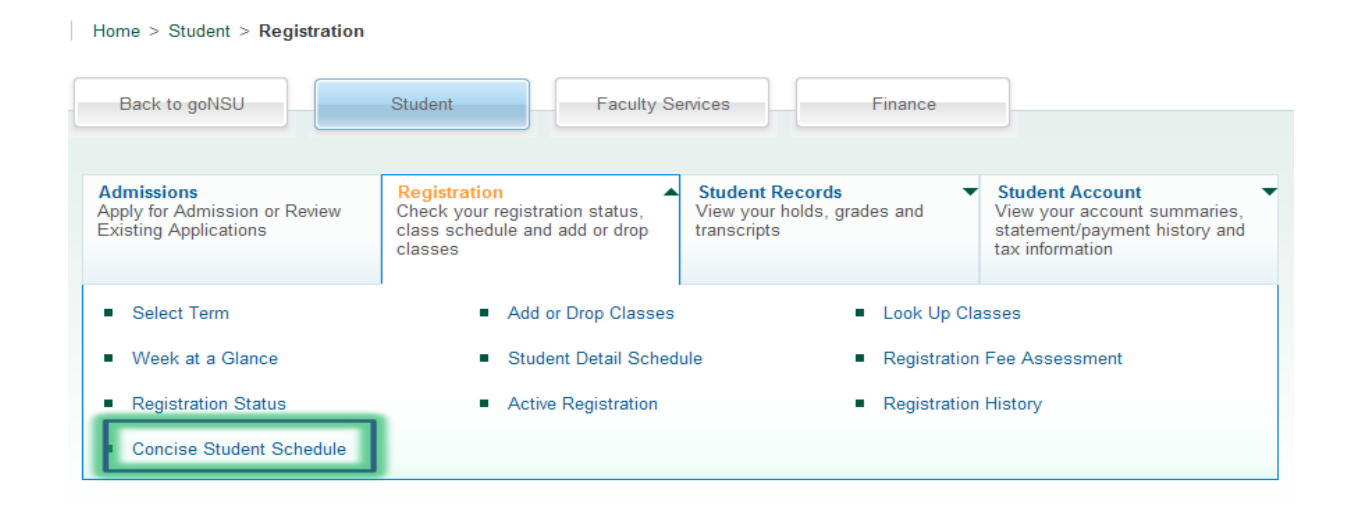

Your Concise Student Schedule screen appears. This is the most efficient way to view your schedule.

| Сс | ncis     | se Stud          | lent Schedule                       |                     |             |           |                 |                 |        |                                        | NOO                        | 126400 Proort Wotor                 |
|----|----------|------------------|-------------------------------------|---------------------|-------------|-----------|-----------------|-----------------|--------|----------------------------------------|----------------------------|-------------------------------------|
| ۲  | Hom      | e > Student >    | Registration > Concise Stude        | nt Schedule         |             |           |                 |                 |        |                                        | 0                          | Spring 2012<br>ct 14, 2011 11:09 am |
|    |          |                  |                                     |                     |             |           |                 |                 |        |                                        |                            |                                     |
|    | 👎 This   | page lists the ( | classes for which you are registere | d for the term. All | of the deta | il inform | ation about th  | ie class is inc | luded. |                                        |                            |                                     |
|    | Name:    |                  | Smart Water                         |                     |             |           |                 | Ado             | iress: | 123 Main St                            | :                          |                                     |
|    | Classifi | ication:         | Freshman                            |                     |             |           |                 |                 |        | Malvern, Pe<br>Chester<br>United Stati | nnsylvania 19355<br>es     |                                     |
|    | Level:   |                  | Undergraduate                       |                     |             |           |                 |                 |        |                                        |                            |                                     |
|    | College  | e:               | Liberal Arts                        |                     |             |           |                 |                 |        |                                        |                            |                                     |
|    | Major:   |                  | Mathematics                         |                     |             |           |                 |                 |        |                                        |                            |                                     |
|    |          |                  | Liberal Arts                        |                     |             |           |                 |                 |        |                                        |                            |                                     |
|    | Concer   | itration:        | PPH-PT-Physical Therapy             |                     |             |           |                 |                 |        |                                        |                            |                                     |
|    | CRN      | Course           | Title                               | Campus              | Credits     | Level     | Start<br>Date   | End Date        | Days   | Time                                   | Location                   | Instructor                          |
|    | 30149    | CR J 1013<br>06  | INTRODUCTION TO<br>CRIMINAL JUSTICE | Tahlequah           | 3.000       | UG        | Jan 09,<br>2012 | May 09,<br>2012 | т      | 5:30 pm - 8:10<br>pm                   | Seminary Hall 203          | Fitzgerald                          |
|    | 30160    | CS 1003 01       | COMPUTERS IN MODERN<br>SOCIETY      | Tahlequah           | 3.000       | UG        | Jan 09,<br>2012 | May 09,<br>2012 | MWF    | 10:00 am -<br>10:50 am                 | Webb Educ Tech<br>Cntr 207 | Alrifai                             |
|    | 30192    | HIST 1483<br>001 | AMERICAN HISTORY<br>1492-1876       | Tahlequah           | 0.000       | UG        | Jan 09,<br>2012 | May 09,<br>2012 | TR     | 10:00 am -<br>11:00 am                 | TBA                        | TBA                                 |
|    | 30203    | HUM 2113<br>42   | GENERAL HUMANITIES I                | Tahlequah           | 3.000       | UG        | Jan 09,<br>2012 | May 09,<br>2012 | TR     | 3:30 pm - 4:45<br>pm                   | Seminary Hall 231          | Vassar                              |
|    |          |                  |                                     | Total               | 9.000       |           |                 |                 |        |                                        |                            |                                     |

#### **View Holds**

#### Choose the Student Records menu tab and click View Holds

| goNSU                                                                | Faculty Services                                                                             |                                                                                      |                                                                                                    |
|----------------------------------------------------------------------|----------------------------------------------------------------------------------------------|--------------------------------------------------------------------------------------|----------------------------------------------------------------------------------------------------|
| Admissions<br>Apply for Admission or Review<br>Existing Applications | Registration<br>Check your registration status,<br>class schedule and add or drop<br>classes | <ul> <li>Student Records</li> <li>View your holds, grades and transcripts</li> </ul> | Student Account<br>View your account summaries,<br>statement/payment history and<br>tax information |
| <ul> <li>View Holds</li> </ul>                                       | Midterm Grades                                                                               | <ul> <li>Final Grade</li> </ul>                                                      | 'S                                                                                                  |
| Grade Detail                                                         | Academic Transcrip                                                                           | t Request Pr                                                                         | inted Transcript                                                                                    |
| <ul> <li>View Status of Transcript Req</li> </ul>                    | Degree Evaluation                                                                            | Course Cat                                                                           | alog                                                                                                |
| <ul> <li>View Student Information</li> </ul>                         | <ul> <li>Class Schedule</li> </ul>                                                           | <ul> <li>Request Er</li> </ul>                                                       | nrollment Verification                                                                              |
| <ul> <li>View Status of Enrollment Ver<br/>Requests</li> </ul>       | ification Apply to Graduate                                                                  | <ul> <li>View Applic</li> </ul>                                                      | cation To Graduate                                                                                  |

A screen appears showing what holds, if any, have been placed on your account. The example screen shows a Housing hold that prevents the student from Registering for classes, Requesting a Transcript, Applying for Graduation or viewing their Grades. The Originator tells you who placed the hold on your record as well as a contact number to call for clarification.

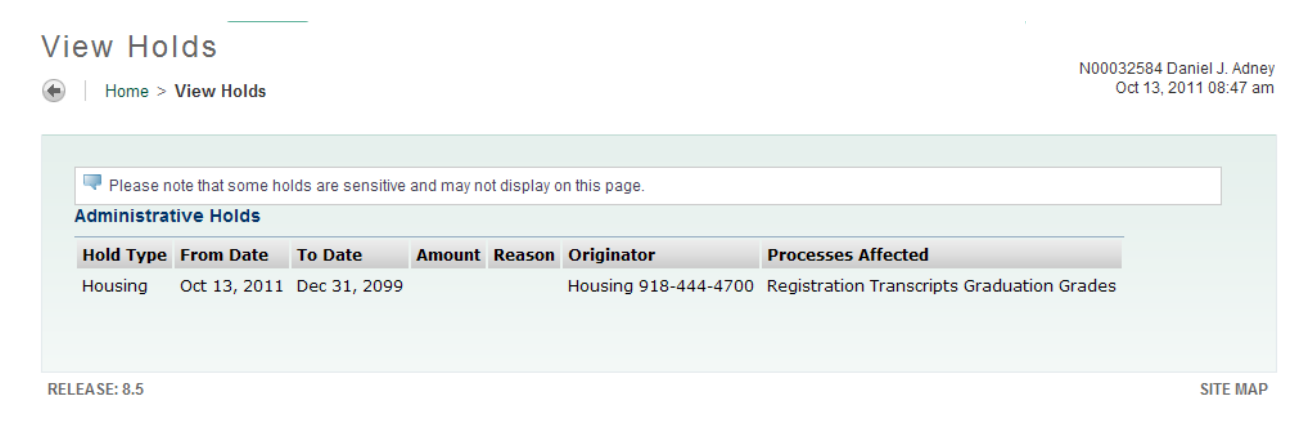

#### **Final Grades**

Choose the Student Records menu tab and click Final Grades.

| Student > Student Records                                            |                                                                                              |                                                               |                                                                                                    |
|----------------------------------------------------------------------|----------------------------------------------------------------------------------------------|---------------------------------------------------------------|----------------------------------------------------------------------------------------------------|
| o goNSU Student                                                      | Faculty Services                                                                             |                                                               |                                                                                                    |
| Admissions<br>Apply for Admission or Review<br>Existing Applications | Registration<br>Check your registration status,<br>class schedule and add or drop<br>classes | Student Records<br>View your holds, grades and<br>transcripts | Student Account<br>View your account summaries,<br>statement/payment history and<br>tax information |
| <ul> <li>View Holds</li> </ul>                                       | Midterm Grades                                                                               | Final Grade:                                                  | 5                                                                                                   |
| Grade Detail                                                         | Academic Transcript                                                                          | <ul> <li>Request Print</li> </ul>                             | nted Transcript                                                                                     |
| <ul> <li>View Status of Transcript Reque</li> </ul>                  | ests Degree Evaluation                                                                       | <ul> <li>Course Cata</li> </ul>                               | alog                                                                                                |
| <ul> <li>View Student Information</li> </ul>                         | Class Schedule                                                                               | <ul> <li>Request En</li> </ul>                                | rollment Verification                                                                               |
| <ul> <li>View Status of Enrollment Verific<br/>Requests</li> </ul>   | cation <ul> <li>Apply to Graduate</li> </ul>                                                 | <ul> <li>View Applic</li> </ul>                               | ation To Graduate                                                                                   |

This screen shows the Final Grades given for attempted course work for a given semester. Grades are only available for viewing once the course is complete and a grade has been issued by the instructor (usually after finals week concludes).

| me > Fir | nal Grade  | S      |           |                       |           |             |          |        |           | PFind a page.  |
|----------|------------|--------|-----------|-----------------------|-----------|-------------|----------|--------|-----------|----------------|
| Studen   | t Informa  | ition  |           |                       |           |             |          |        |           |                |
| Curren   | t Progran  | n      |           |                       |           |             |          |        |           |                |
| Bachelo  | or of Arts |        |           |                       |           |             |          |        |           |                |
| Level:   |            | Und    | dergradua | ate                   |           |             |          |        |           |                |
| Progra   | m:         | BA     | - English |                       |           |             |          |        |           |                |
| Admit 1  | Term:      | Fall   | 2010      |                       |           |             |          |        |           |                |
| Catalo   | g Term:    | Fall   | 2010      |                       |           |             |          |        |           |                |
| College  | e:         | Lib    | eral Arts |                       |           |             |          |        |           |                |
| Major:   |            | Eng    | glish     |                       |           |             |          |        |           |                |
| Acader   | nic Stand  | ling:  |           |                       |           |             |          |        |           |                |
| Underg   | raduate    | Course | work      |                       |           |             |          |        |           |                |
| CRN      | Subject    | Course | Section   | Course Title          | Campus    | Final Grade | ttempted | Earned | GPA Hours | Quality Points |
| 30025    | UNIV       | 1002   | 02        | UNIVERSITY STRATEGIES | Tahlequah | В           | 2.000    | 2.000  | 2.000     | 6.000          |

#### **Academic Transcript**

Choose the Student Records menu tab and click Academic Transcript.

| goNSU                                                                | Faculty Services                                                                             |                                                                 |                                                                                                    |
|----------------------------------------------------------------------|----------------------------------------------------------------------------------------------|-----------------------------------------------------------------|----------------------------------------------------------------------------------------------------|
| Admissions<br>Apply for Admission or Review<br>Existing Applications | Registration<br>Check your registration status,<br>class schedule and add or drop<br>classes | ▼ Student Records<br>View your holds, grades and<br>transcripts | Student Account<br>View your account summaries,<br>statement/payment history and<br>tax information |
| <ul> <li>View Holds</li> </ul>                                       | <ul> <li>Midterm Grades</li> </ul>                                                           | <ul> <li>Final Grad</li> </ul>                                  | es                                                                                                  |
| Grade Detail                                                         | Academic Transcri                                                                            | pt Request P                                                    | rinted Transcript                                                                                   |
| <ul> <li>View Status of Transcript Requ</li> </ul>                   | ests Degree Evaluation                                                                       | Course Ca                                                       | talog                                                                                               |
| <ul> <li>View Student Information</li> </ul>                         | <ul> <li>Class Schedule</li> </ul>                                                           | <ul> <li>Request E</li> </ul>                                   | nrollment Verification                                                                              |
| <ul> <li>View Status of Enrollment Veri<br/>Requests</li> </ul>      | ication • Apply to Graduate                                                                  | <ul> <li>View Appli</li> </ul>                                  | cation To Graduate                                                                                  |

Select the **Transcript Level** and **Transcript Type** from the drop-down menus. The Transcript Level refers to graduate or undergraduate. The default Transcript Type is the advising view. This shows all NSU work as well as specific transfer work. The official transcript view only provides summary transfer information.

Click Submit.

Academic Transcript Options

Home > Student > Student Records > Academic Transcript
Select the transcript level and transcript type.
Transcript Level: All Levels 

Transcript Type: Advising Transcript

Submit

A screen showing all course work and grades appears.

| Cumulativ      | /e:      |            |             | 12.000           | 12.000          | 12.000          | 12.000       | 36.000            | 3.0   | 000 |
|----------------|----------|------------|-------------|------------------|-----------------|-----------------|--------------|-------------------|-------|-----|
| Unofficial Tra | anscript |            |             |                  |                 |                 |              |                   |       |     |
| Term: Spr      | ing 2011 |            |             |                  |                 |                 |              |                   |       |     |
| Academic       | Standing | <b>j</b> : | Good Stand  | ling             |                 |                 |              |                   |       |     |
| Subject        | Course   | Level      | Title       |                  | Grade           | Credit          | Quality      | Start and         | R CEU |     |
|                |          |            |             |                  |                 | Hours           | Points       | Dates             | Hours | C . |
| ENGL           | 3253     | UG         | TRADI GRAM  | M & USAGE        | С               | 3.000           | 6.000        |                   |       |     |
| ENGL           | 3653     | UG         | ENGL LIT II |                  | D               | 3.000           | 3.000        |                   |       |     |
| ENGL           | 3883     | UG         | AMER LIT II |                  | С               | 3.000           | 6.000        |                   |       |     |
| ENGL           | 4363     | UG         | ADV COMP T  | CHRS II          | В               | 3.000           | 9.000        |                   |       |     |
| Term Tota      | ls (Unde | rgradua    | ate)        |                  |                 |                 |              |                   |       |     |
|                |          |            |             | Attempt<br>Hours | Passed<br>Hours | Earned<br>Hours | GPA<br>Hours | Quality<br>Points | GPA   |     |
| Current T      | erm:     |            |             | 12.000           | 12.000          | 12.000          | 12.000       | 24.000            | 2.0   | 000 |
| Cumulativ      | /e:      |            |             | 24.000           | 24.000          | 24.000          | 24.000       | 60.000            | 2.5   | 500 |
| Unofficial Tra | anscript |            |             |                  |                 |                 |              |                   |       |     |

Transfer work, if any, is listed first. NSU, or institutional, work is listed next. Summary hours, grade points and GPA's are listed toward the bottom of your transcript. Your in progress work is listed last. In progress refers to the courses you are enrolled in for the semester but grades have not yet been assigned.

#### **Request Printed Transcript**

Choose the **Student Records** menu tab and click **Request Printed Transcript.** This will allow you to request that an official transcript be mailed to another school or business. You may also request it be printed for you to pick up in the Office of the Registrar.

| goNSU                                                                | Faculty Services                                                                             |                                                                                                    |
|----------------------------------------------------------------------|----------------------------------------------------------------------------------------------|----------------------------------------------------------------------------------------------------|
| Admissions<br>Apply for Admission or Review<br>Existing Applications | Registration<br>Check your registration status,<br>class schedule and add or drop<br>classes | ▼ Student Records<br>View your holds, grades and<br>transcripts Student Account<br>View your account summaries,<br>statement/payment history and<br>tax information |
| <ul> <li>View Holds</li> </ul>                                       | Midterm Grades                                                                               | Final Grades                                                                                                    |
| Grade Detail                                                         | <ul> <li>Academic Transcri</li> </ul>                                                        | pt Request Printed Transcript                                                                                                    |
| <ul> <li>View Status of Transcript Req</li> </ul>                    | uests   Degree Evaluation                                                                    | Course Catalog                                                                                                    |
| <ul> <li>View Student Information</li> </ul>                         | <ul> <li>Class Schedule</li> </ul>                                                           | <ul> <li>Request Enrollment Verification</li> </ul>                                                                                                    |
| <ul> <li>View Status of Enrollment Ver<br/>Requests</li> </ul>       | ification  ■ Apply to Graduate                                                               | <ul> <li>View Application To Graduate</li> </ul>                                                                                                    |

Complete the requested fields and click Continue.

#### Transcript Request Address

Home > Student > Student Records > Request Printed Transcript

Oct 13, 2011 09

| Select an address when addresses, an internal of                      | e your transcript should be delivered using the following address designations: an external college code, one of yo<br>college, or a family member or business. | our personal |
|-----------------------------------------------------------------------|----------------------------------------------------------------------------------------------------|--------------|
| External College Code:<br>One of Your Addresses:<br>Internal College: | Look Up College Code                                                                                                    |              |
| Issue to:                                                             |                                                                                                    |              |

#### **Class Schedule**

Choose the **Student Records** menu tab and click **Class Schedule.** This class schedule refers to the courses that are offered this semester at NSU.

| Student > Student Records                                            |                                                  |                                                         |                                                               |                                                                                                    |
|----------------------------------------------------------------------|--------------------------------------------------|---------------------------------------------------------|---------------------------------------------------------------|----------------------------------------------------------------------------------------------------|
| to goNSU Student                                                     |                                                  | Faculty Services                                        |                                                               |                                                                                                    |
| Admissions<br>Apply for Admission or Review<br>Existing Applications | Registrati<br>Check you<br>class sche<br>classes | ion<br>Ir registration status,<br>adule and add or drop | Student Records<br>View your holds, grades and<br>transcripts | Student Account<br>View your account summaries,<br>statement/payment history and<br>tax information |
| View Holds                                                           |                                                  | <ul> <li>Midterm Grades</li> </ul>                      | <ul> <li>Final Grade</li> </ul>                               | s                                                                                                   |
| Grade Detail                                                         |                                                  | Academic Transcript                                     | <ul> <li>Request Pri</li> </ul>                               | nted Transcript                                                                                     |
| <ul> <li>View Status of Transcript Reque</li> </ul>                  | ests                                             | <ul> <li>Degree Evaluation</li> </ul>                   | <ul> <li>Course Cata</li> </ul>                               | alog                                                                                                |
| <ul> <li>View Student Information</li> </ul>                         | E                                                | Class Schedule                                          | <ul> <li>Request En</li> </ul>                                | rollment Verification                                                                               |
| <ul> <li>View Status of Enrollment Verific<br/>Requests</li> </ul>   | cation                                           | <ul> <li>Apply to Graduate</li> </ul>                   | <ul> <li>View Applic</li> </ul>                               | ation To Graduate                                                                                   |

Narrow your search using the options on the screen as described earlier in this document and click **Class Search.** 

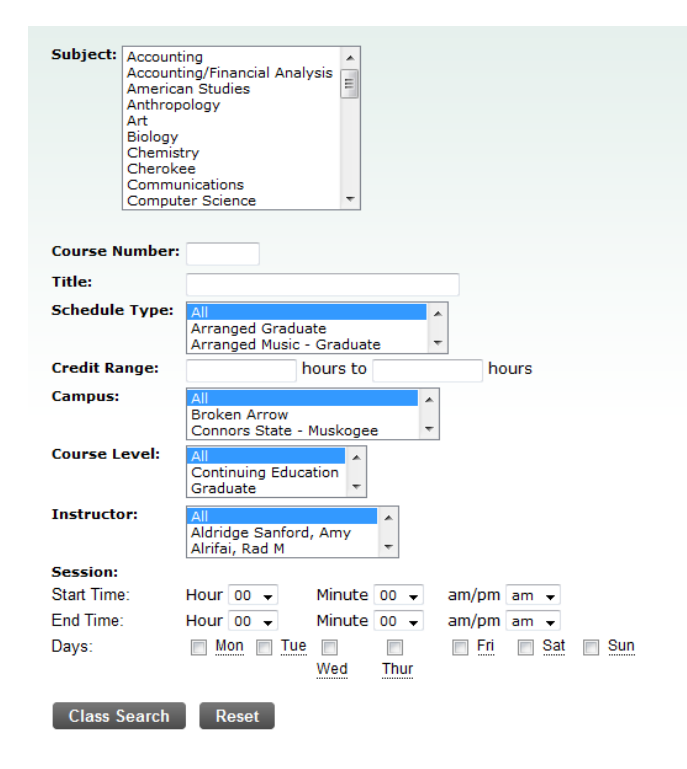

#### **Request Enrollment Verification**

Choose the Student Records menu tab and click Request Enrollment Verification

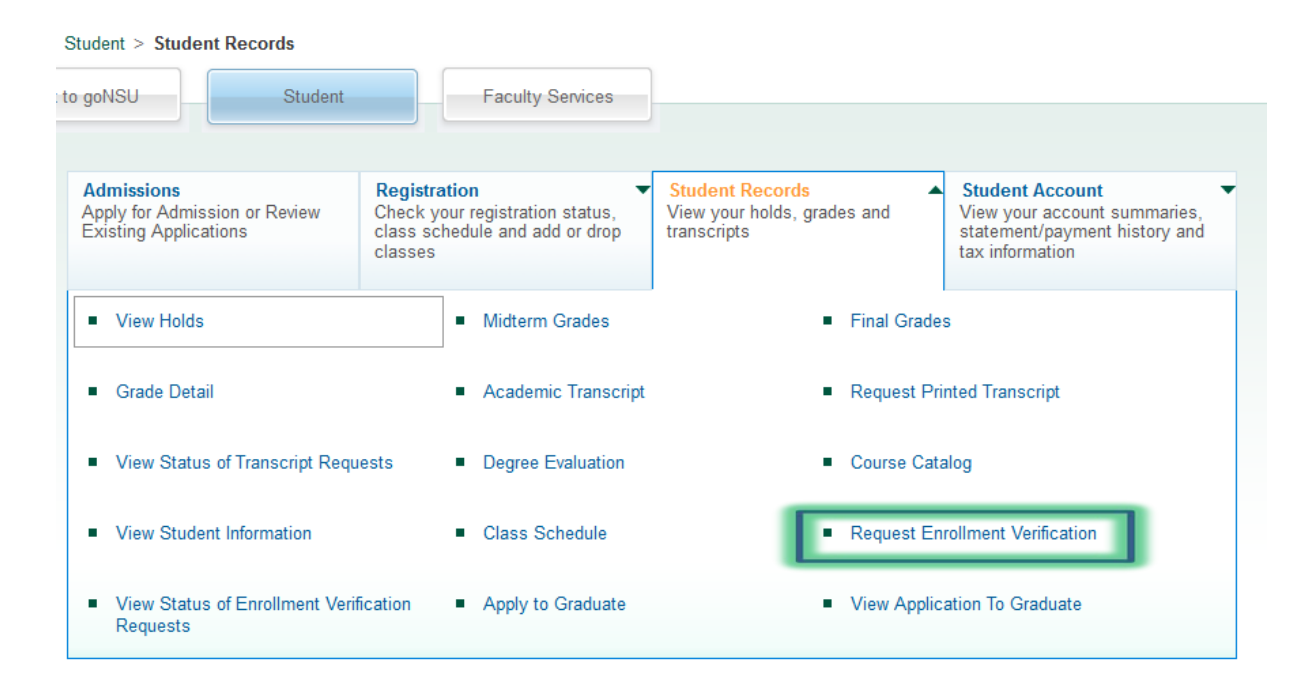

This allows you to send verification of your enrollment at NSU to an employer, lending institution, insurance agent, etc. Fill in the requested information and click **Continue**.

#### **Enrollment Verification Request**

| 🔍 Select a te  | m for, and type of, enrollment verificatio | on. |
|----------------|--------------------------------------------|-----|
| indicates re   | quired field                               |     |
| Term: <b>*</b> | None                                       |     |
| Verification 1 | ype: 🛊 Enrollment Verification             |     |
| Number of Co   | pies: <b>*</b> 1                           |     |

#### **Account Summary**

Choose the Student Account menu tab and click Account Summary.

| Home > Student > Student Account                                     | unt                                                                                          |                             |                                             |                                                                                                    |
|----------------------------------------------------------------------|----------------------------------------------------------------------------------------------|-----------------------------|---------------------------------------------|----------------------------------------------------------------------------------------------------|
| Back to goNSU                                                        | Student Faculty St                                                                           | ervices                     | Finance                                     |                                                                                                    |
|                                                                      |                                                                                              |                             |                                             |                                                                                                    |
| Admissions<br>Apply for Admission or Review<br>Existing Applications | Registration<br>Check your registration status,<br>class schedule and add or drop<br>classes | View your ho<br>transcripts | cords • • • • • • • • • • • • • • • • • • • | Student Account<br>View your account summaries,<br>statement/payment history and<br>tax information |
| Account Summary                                                      | <ul> <li>Account Summary by</li> </ul>                                                       | y Term                      | <ul> <li>Account De</li> </ul>              | tail for Term                                                                                       |
| <ul> <li>Account Summary by Period</li> </ul>                        | <ul> <li>Select Tax Year</li> </ul>                                                          |                             | <ul> <li>Tax Notifica</li> </ul>            | tion                                                                                                |
| <ul> <li>View Holds</li> </ul>                                       |                                                                                              |                             |                                             |                                                                                                    |

This option allows you to see a summary of your tuition, fee, housing and miscellaneous charges as well as any financial aid or payments that have been applied. Keep in mind that financial aid and scholarships are usually applied after the second week of school. You can view your Account Detail by Term if you want to see more detail.

| Summary                        |            |          |          |
|--------------------------------|------------|----------|----------|
| Account Balance:               | \$1,390.60 |          |          |
| Description                    | Charge     | Payment  | Balance  |
| Fee Liberal Arts Enhancement   | \$28.00    | \$0.00   | \$28.00  |
| Fee Online                     | \$150.00   | \$0.00   | \$132.00 |
| Fee University Strategies Cour | \$15.00    | \$0.00   | \$15.00  |
| Fee Mandatory Fees             | \$516.60   | \$0.00   | \$516.60 |
| Tuition Undergraduate          | \$1,631.00 | \$0.00   | \$699.00 |
| Cash                           | \$0.00     | \$950.00 | \$0.00   |
| Charges:                       | \$2,340.60 |          |          |
| Credits and Payments:          | \$950.00   |          |          |
| Account Balance:               | \$1,390.60 |          |          |

Credit Card Payment 
View Installment 
Statement and Payment History